Lampiran I Surat Kepala Biro Kepegawaian Nomor : 22/Bua.2/Kp.04.1/4/2023 Tanggal : 4 April 2023

## PETUNJUK PENGELOLAAN APLIKASI SIKEP UNTUK VALIDATOR

## UJIAN DINAS/ PENYESUAIAN IJAZAH

1. Validator Satker/ Validator Login menggunakan akun yang sudah ada.

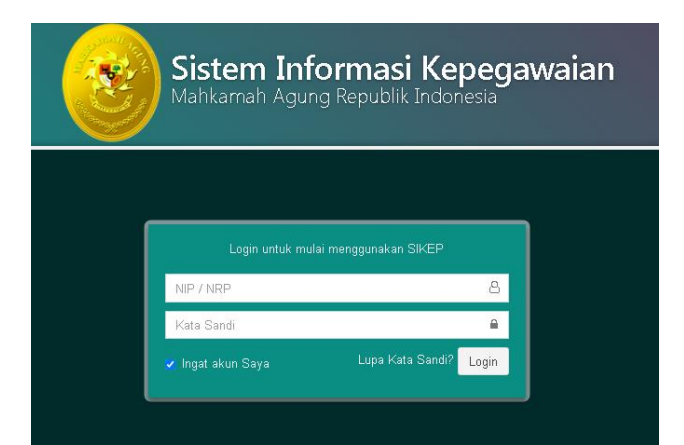

 Monitoring data calon peserta ujian dinas/ penyesuaian ijazah akan tampil pada Menu Administrator lalu Administrasi pilih Ujian Dinas/ Penyesuaian Ijazah.

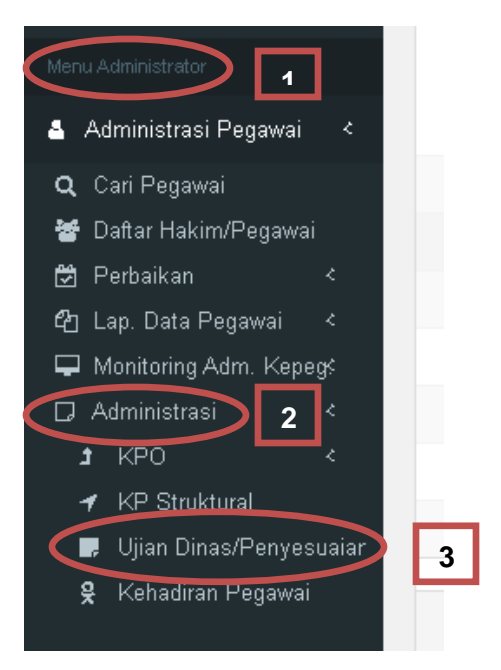

3. Setelah di klik Ujian Dinas/ Penyesuaian Ijazah maka akan muncul tampilan seperti pada gambar, klik

| Ujian Dinas / Penyesuaian Ijazah Showing 1-6 of 6 ite |                                      |                              |              |
|-------------------------------------------------------|--------------------------------------|------------------------------|--------------|
|                                                       |                                      | + C Z Semua                  |              |
| #                                                     | TANGGAL PENUTUPAN ↓                  | KETERANGAN                   | PUBLISH AKSI |
| 1                                                     | 30 Juni 2020                         | 1212                         | Ya 🗦 🌶       |
| 2                                                     | 22 Juni 2020                         | ASA                          | Ya 📒 🖋       |
| 3                                                     | 14 Juni 2020                         | tes                          | Ya 🗦 🖋       |
| 4                                                     | 01 Juni 2020                         | Selesai                      | Ya 🗮 🖋       |
| 5                                                     | 27 Mei 2020                          | fdafdaf                      | Ya 🗦 🖋       |
| 6                                                     | 06 Mei 2020                          | Ujian Dinas/PI Tahun 2020    | Ya 🗦 🖋       |
|                                                       |                                      |                              |              |
|                                                       |                                      |                              |              |
|                                                       | SIKEP v.3.1.0 Hak Cipta © 2020 Mahka | mah Agung Republik Indonesia |              |

4. Setelah di klik Ujian Dinas/ Penyesuaian Ijazah maka akan muncul tampilan daftar calon peserta yang harus di validasi oleh Validator. Klik tombol **Validasi** dipojok kanan nama pegawai.

|    |                    |                        |                         |                                                                                       |                 |                  | Showing 1-20 c            | if <mark>43</mark> items. |
|----|--------------------|------------------------|-------------------------|---------------------------------------------------------------------------------------|-----------------|------------------|---------------------------|---------------------------|
| <  | Kembali            |                        |                         |                                                                                       |                 |                  | · <b>Ⅲ</b> • (            | 6- C                      |
| #  | NIP/NRP            | PASSWORD E<br>LEARNING | NAMA PEGAWAI            | SATUAN KERJA                                                                          | TMT<br>GOLONGAN | EMAIL            | JENIS UJIAN               | STATUS                    |
| 1  | 196410071991032002 | SADSADS                | CORIANA JULVIDA SARAGIH | Pengadilan Negeri Lhok Seumawe                                                        | 1979-06-26      | sadsa@yahoo.com  | Ujian Dinas<br>Tingkat II | ierdaftar                 |
| 2  | 196311261988032006 | SADSADS                | MARYATI                 | Pengadilan Negeri Bengkalis                                                           | 1979-06-26      | sadsa@yahoo.com  | Ujian Dinas<br>Tingkat I  | Terdaftar                 |
| з  | 198310082009122003 | SADSADS                | MUSTIKARIANTI           | Pengadilan Tinggi Banda Aceh                                                          | 1979-06-26      | sadsa@yahoo.com  | Ujian Dinas<br>Tingkat II | Terdaftar                 |
| 4  | 195007312011000052 | SADSADS                | ABD RAHIM SAIJE         | Pengadilan Negeri Lubuk Linggau                                                       | 1979-06-26      | sadsa@yahoo.com  | Ujian Dinas<br>Tingkat II | Terdaftar                 |
| 5  | 195703151985031002 | SADSADS                | SOLAHUDDIN              | Direktorat Jenderal Badan Peradilan Agama                                             | 1979-06-26      | sadsa@yahoo.com  | Ujian Dinas<br>Tingkat I  | Terdaftar                 |
| 6  | 196502182011000003 | SADSADS                | FAISAL AMRULLAH         | Pengadilan Agama Purworejo                                                            | 1979-06-26      | sadsa@yahoo.com  | Ujian Dinas<br>Tingkat I  | Terdaftar                 |
| 7  | 197305261992021001 | SADSADS                | H. SOLIKUN              | Badan Penelitian Dan Pengembangan Dan Pendidikan Dan Pelatihan Hukum<br>Dan Peradilan | 1980-06-26      | sadsa@yahoo.com  | Ujian Dinas<br>Tingkat I  | Terdaftar                 |
| 8  | 196912311992031019 | SADSADS                | MASYKUR                 | Pengadilan Agama Padang                                                               | 1981-06-26      | sadsa@yahoo.com  | Ujian Dinas<br>Tingkat I  | Terdaftar                 |
| 9  | 196806061992031004 | SADSADS                | JENAL MUTAKIN           | Pengadilan Negeri Banjarmasin                                                         | 1982-06-26      | sadsa@yahoo.com  | Ujian Dinas<br>Tingkat I  | Terdaftar                 |
| 10 | 197009121990031001 | SADSADS                | SUPRIYADI GUNAWAN       | Pengadilan Negeri Kuala Simpang                                                       | 1983-06-26      | sadsa@yahoo.com  | Ujian Dinas<br>Tingkat II | Terdaftar                 |
| 11 | 196912311992031027 | SADSADS                | MASUJUD                 | Badan Penelitian Dan Pengembangan Dan Pendidikan Dan Pelatihan Hukum<br>Dan Peradilan | 1984-06-26      | sadsa@yahoo.com  | Ujian Dinas<br>Tingkat II | Terdaftar                 |
| 12 | 198709222006041001 | SADSADS                | HENDRA PRAWIRA          | Pengadilan Tinggi Banda Aceh                                                          | 1985-06-26      | sadsa@yahoo.com  | Ujian Dinas<br>Tingkat II | Terdaftar                 |
| 13 | 196301241982031001 | SDSADSAD               | YANI TEGO WARDOYO       | Badan Urusan Administrasi                                                             | 1977-06-26      | sadsad@asdsa.com | PI SMA                    | Terdaftar                 |

5. Tampilan Validasi Data dan e-doc.

Validator Satker/ Validator di wajibkan memeriksa kelengkapan data dan *e-doc* calon peserta dan memastikan bahwa data tersebut telah benar. Jika salah satu data dan *e-doc* tidak terisi, maka tombol Validasi tidak dapat di klik.

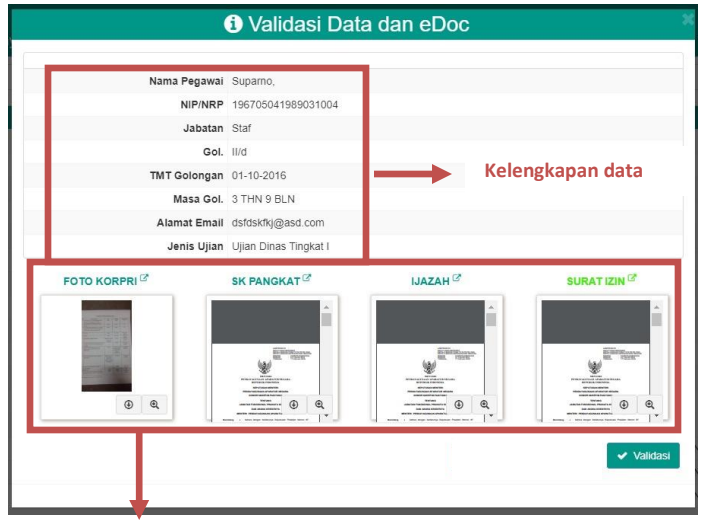

Kelengkapan *e-doc* 

 Pegawai yang telah diverifikasi dan ingin mengikuti *e-Exam* login menggunakan akun masing-masing, dan akan mendapatkan pemberitahuan seperti pada gambar.

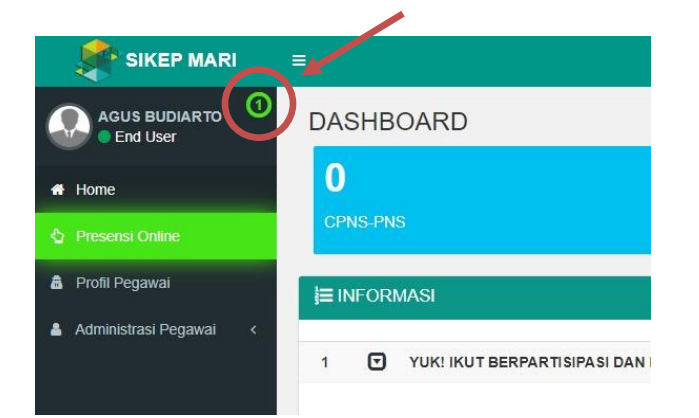

7. Selanjutnya akan muncul tampilan seperti ini, kemudian klik seperti pada gambar disamping.

| PENGIRIM | JUDUL                                        | AKSI |
|----------|----------------------------------------------|------|
| Sistem   | Pendaftaran Ujian Dinas / Penyesuaian Ijazah |      |
|          |                                              |      |
|          |                                              |      |
|          |                                              |      |

8. Akan muncul detail pesan, lalu klik tautan ini.

| Tanggal Kirim | 24 June 2020 13:56                                                                                                    |
|---------------|----------------------------------------------------------------------------------------------------|
| Pengirim      | Sistem                                                                                                    |
| Judul         | Pendaftaran Ujian Dinas / Penyesuaian Ijazah                                                                                                    |
| Pesan         | Kepada Bapak/Ibu Agus Budiarto Anda diusulkan Sat<br>untuk mengikuti Ulian Dinas / Penyesuaian Ijazah.<br>Klik gada <mark>tautan ini</mark> untuk nelihat usulan. |

 Pegawai memiliki pilihan "Bersedia" atau "Tolak" untuk mengikuti Ujian Dinas/ Penyesuaian Ijazah. Pegawai yang "Bersedia" akan di Verifikasi untuk mengikuti *e-Exam* oleh Validator Satker Tingkat Banding atau Validator Eselon I. Sementara untuk pegawai "Tolak" tidak akan mengikuti *e-Exam.*

| # | TANGGAL<br>PENUTUPAN | NIP/NRP            | NAMA<br>PEGAWAI  | KETERANGAN       | PASSWORD E<br>LEARNING | AKSI             |
|---|----------------------|--------------------|------------------|------------------|------------------------|------------------|
| 1 | 30 June 2020         | 196208031982031001 | AGUS<br>BUDIARTO | Ujian Tingkat II | (tidak diset)          | ✓Bersedia ★Tolak |

10. Tampilan pada akun pegawai yang telah memilih "Bersedia" mengikuti *e-Exam*, dapat dilihat status pendaftarannya. Apakah sudah di "**Verifikasi**" atau "**Menunggu Verifikasi**" Tingkat Banding.

| # | TANGGAL<br>PENUTUPAN | NIP/NRP            | NAMA<br>PEGAWAI  | KETERANGAN       | PASSWORD E<br>LEARNING | AKSI                |  |
|---|----------------------|--------------------|------------------|------------------|------------------------|---------------------|--|
| 1 | 30 June 2020         | 196208031982031001 | AGUS<br>BUDIARTO | Ujian Tingkat II | (tidak diset)          | Menunggu Verifikasi |  |

- 11. Selanjutnya Validator Satker Tingkat Banding/ Validator Eselon I melakukan verifikasi calon peserta Ujian Dinas/ Penyesuaian Ijazah yang telah diusulkan. Tahapan verifikasi sama dengan tahapan validasi seperti diatas.
- 12. Jika Pegawai yang Tidak Memenuhi Syarat (TMS) untuk mengikuti Ujian Dinas/ Penyesuaian Ijazah tetapi telah di validasi, maka Validator Satker Tingkat Banding/ Validator Eselon I tidak perlu melakukan verifikasi lagi.
- 13. Pegawai yang telah di **Verifikasi** oleh **Validator Satker Tingkat Banding/ Validator Eselon I**, maka Pegawai tersebut akan menerima **Pemberitahuan** seperti pada gambar nomor 6 s.d. 8, berupa password yang akan digunakan untuk ujian pada Aplikasi <u>https://e-learning.mahkamahagung.go.id/</u>
- 14. Pegawai yang telah di validasi dan verifikasi, akan mendapatkan **SMS** sesuai dengan nomor handphone yang terdaftar pada akun SIKEP.
- 15. Tampilan pemberitahuan *Password* yang akan digunakan untuk login di aplikasi <u>https://e-learning.mahkamahagung.go.id/</u> pada masing-masing akun pegawai

| # | TANGGAL PENUTUPAN | NIP/NRP            | NAMA PEGAWAI | KETERANGAN 🎝 | PASSWORD E LEARNING | AKSI      |
|---|-------------------|--------------------|--------------|--------------|---------------------|-----------|
| 1 | 01 July 2020      | 196608181987032003 | RUBIYATI     | PI SMA       | QRF4X6D8            | Terdaftar |
|   |                   |                    |              |              |                     |           |

16. Pendaftaran Selesai.